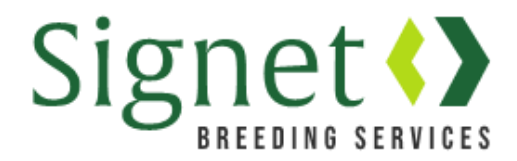

# Signetdata.com: Cattle for Sale

Signet clients can access a range of new services at <u>www.signetdata.com</u>. To get started clients should log into their account by clicking "Member Access" (top right).

## Highlighting Cattle for Sale on the Signet Website

The new Signet website has a page where Signet clients can highlight "Cattle for Sale". Navigate via the menu bar, selecting **Beef Search > Search Cattle for Sale** or follow this link: <u>https://signetdata.com/beef-search/search-cattle-for-sale/</u>

| Search Cattle For Sale   Signet Br                                                       | × +                                |                                   |                            |                    |             | -         |         |  |  |
|------------------------------------------------------------------------------------------|------------------------------------|-----------------------------------|----------------------------|--------------------|-------------|-----------|---------|--|--|
| $\leftrightarrow$ $\rightarrow$ C $\triangle$ $$ signetd                                 | ata.com/beef-sear                  | ch/search-cattle-fo               | or-sale/                   |                    | Q 🕁         | M         | :       |  |  |
| 👯 Apps 👂 Suggested Sites 😋                                                               | Google  🚼 Add                      | Printer U Agress                  | so 🚯 AHDB Intran           | et 📙 Favourites    |             |           |         |  |  |
| Signet() Breed: ABERDALE Flock/Herd:                                                     |                                    |                                   |                            |                    |             |           |         |  |  |
| Home ~ News Sheep Searc                                                                  | ch → Beef Search                   | <ul> <li>Member Access</li> </ul> | ∽ Data ∽ Rep               | oorts ~ Services ~ | Administrat | tor ∽ Co  | ntact ~ |  |  |
| Cattle For Sa                                                                            | Quick Search                       |                                   |                            |                    |             |           |         |  |  |
| Signet Breeding Services performance reco<br>leading breeders in England, Scotland, Wale | Breeder Searc<br>rds 6 d<br>es and | th dec                            | t bulls and cows available | e from some of the |             |           |         |  |  |
| The "Cattle for Sale" section enables breed                                              | EBV Search                         |                                   |                            |                    |             | 19        | .1      |  |  |
| off farm     by auction                                                                  | Herd Finder                        |                                   |                            |                    | 1           | No. 11    |         |  |  |
| <ul> <li>as semen in the tank</li> </ul>                                                 | Search Cattle                      | For Sale                          |                            |                    |             | I.        | 1       |  |  |
| To find your nearest herd check out Herd Fin                                             | nder                               |                                   |                            |                    |             |           | 1894    |  |  |
|                                                                                          | Latest Breed F                     | Results                           | AUCTI                      | ON SALE            |             | FMFN SALE |         |  |  |
| DRELD                                                                                    | Bulls                              | Cows                              | Bulls                      | Cows               |             | EMEN SALE |         |  |  |
| BRITISH BLONDE                                                                           | 0                                  | 0                                 | 1                          | 0                  |             | 0         |         |  |  |
| SUSSEX                                                                                   | 3                                  | 0                                 | 0                          | 0                  |             | 0         |         |  |  |

To get your cattle listed follow the simple instructions below...

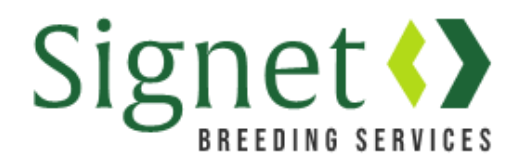

#### 1). Go to Services > Cattle for Sale

| Home   Signet Breeding × +                                                                                                    | ×                                    |
|----------------------------------------------------------------------------------------------------|--------------------------------------|
| $\leftrightarrow$ $\rightarrow$ C $\triangle$ $\triangleq$ signetdata.com                                                                                                    | ९ 🖈 M 賃                              |
| 🗰 Apps 🕒 Suggested Sites 🕝 Google 🚼 Add Printer 🛄 Agresso 📀 AHDB Intranet 🧧 Fi                                                                                                    | vourites                             |
| Signet Setures Breed: ABERDALE Flock/Herd:                                                                                                    |                                      |
| Home v News Sheep Search v Beef Search v Member Access v Data v Reports v                                                                                                    | Services ~ Administrator ~ Contact ~ |
| 10 10920200 27 10 34 527 10 279 10 279 10 279 10 279 10 200 54 198 11 10 10 10 10 10 10 10 10 10 10 10 10                                                                                                    | Connectedness >                      |
| 10 - 100 1 21 234<br>- 250 - 250 | nbreeding > 131                      |
|                                                                                                    | Measurement Services                 |
| PROFIT FROM PERFORMANCE                                                                                                    | Genotyping                           |
|                                                                                                    | Sheep For Sale                       |
| Constraint and the second of the second second second second second second second second second second second s                                                                                                    | Cattle For Sale                      |
|                                                                                                    | Custom Indexes >                     |
|                                                                                                    |                                      |

2). This page displays all the sale groups you have set up, as either on-farm, auction or semen sales. The default is "on-farm" sales – click on the relevant tab to see the other types.

Initially you won't have any sales listed. Click "Create New Sale Listing" to get started.

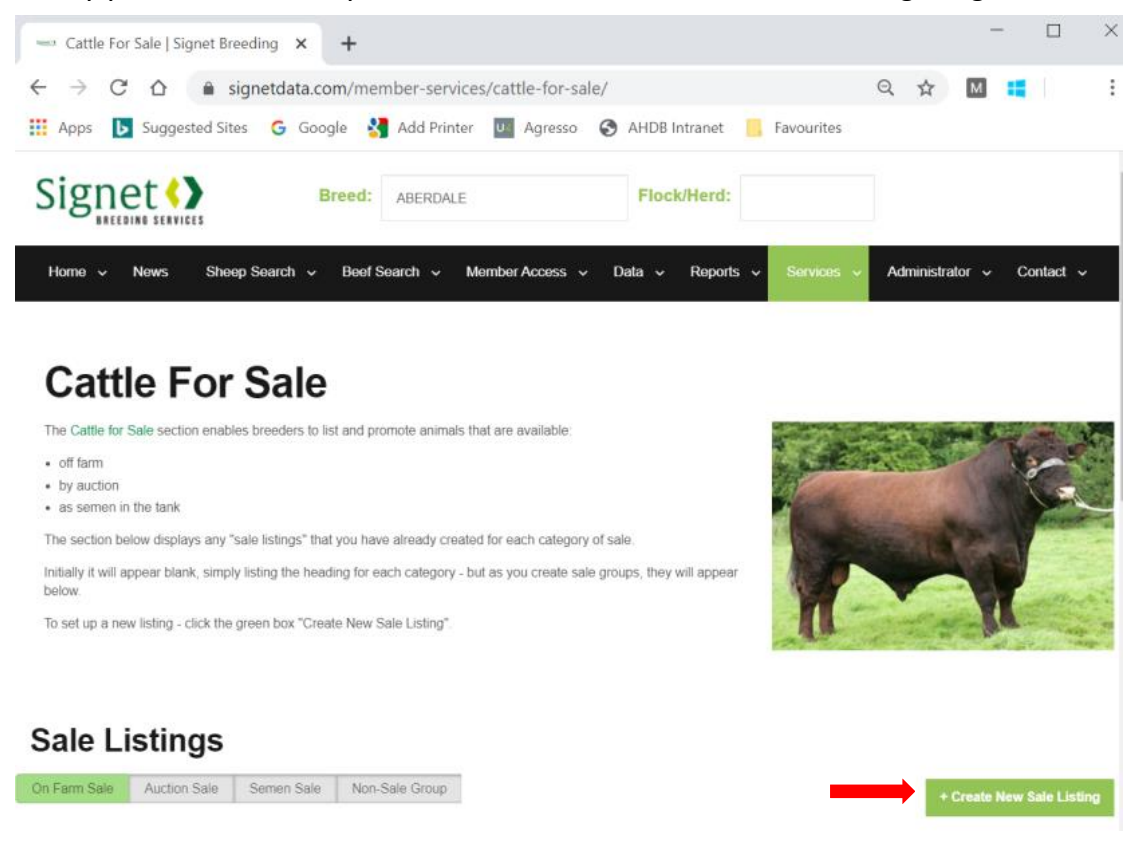

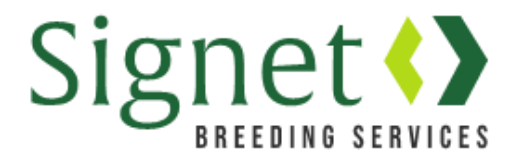

3). "Select sale type" and provide a sale name, postcode (yours or the auctions) and the dates between which you wish to see animals advertised. Once completed click "Next".

|                                                | signetdata.com/member-services/edit-sale-  | listing?kind=beef      |            | Q ☆              | Μ                         | : (                          |
|------------------------------------------------|--------------------------------------------|------------------------|------------|------------------|---------------------------|------------------------------|
| Apps 🖒 Suggest                                 | ed Sites 💪 Google 猪 Add Printer 💵 Agres:   | so 🔇 AHDB Intranet 📙 F | Favourites |                  |                           |                              |
|                                                | Breed: ABERDALE                            | Flock/Herd:            |            | <b>≗</b> a<br>Am | amanda.lov<br>nanda Lovel | <b>rett@ahdb.org</b> .<br>tt |
| Home ~ News                                    | Sheep Search v Beef Search v Member Access | ; v Data v Reports v   | Services v | Administr        | ator 🗸                    | Contact                      |
| Create new sale                                | listing                                    |                        |            |                  |                           |                              |
| Coloct Colo Turos                              |                                            |                        |            |                  |                           |                              |
| Select Sale Type                               | On Farm Sale                               |                        |            |                  |                           |                              |
| Sale Group Name                                | On Farm Sale Best Beef                     |                        |            |                  |                           |                              |
| Sale Group Name<br>Postcode                    | On Farm Sale Best Beef CV8 2TL             |                        |            |                  |                           |                              |
| Sale Group Name<br>Postcode<br>Sale Start Date | On Farm Sale Best Beef CV8 2TL 02-04-2020  |                        |            |                  |                           |                              |

4.) Type in the exact herdbook number and select the animal from the drop-down menu. Consider adding a lot number (optional) and click 'Add to list'...

| ™ Add                    | Animals To Sa                                                     | le   Signet E                                      | irec 🗙                                            | +                                      |                                                           |                                              |                                          |                                  |                                   |                          |                 |           |         | _         |      |  |
|--------------------------|-------------------------------------------------------------------|----------------------------------------------------|---------------------------------------------------|----------------------------------------|-----------------------------------------------------------|----------------------------------------------|------------------------------------------|----------------------------------|-----------------------------------|--------------------------|-----------------|-----------|---------|-----------|------|--|
| $\leftarrow \rightarrow$ | CÔ                                                                | â signe                                            | etdata.co                                         | m/mem                                  | ber-service                                               | es/add-a                                     | animals                                  | -to-sale/?                       | id=5638                           | 0                        |                 | Q         | ☆       | Μ         |      |  |
| Apps                     | Sugges                                                            | ted Sites                                          | G Goog                                            | le 🔧                                   | Add Printer                                               | U A                                          | gresso                                   | S AHD                            | B Intranet                        | <mark>.</mark> F         | avourites       |           |         |           |      |  |
|                          | Signe                                                             | t <b>&lt;&gt;</b>                                  |                                                   | Breed                                  | ABERDAL                                                   | -                                            |                                          | Floc                             | k/Herd:                           |                          |                 |           |         |           |      |  |
|                          | Home 🛩 N                                                          | lews Shi                                           | ep Search                                         | ∽ Bee                                  | f Search 👻                                                | Member A                                     | iccess ~                                 | Data 🛩                           | Reports                           | ~ Ser                    | vices ~         | Administ  | ator ~  | Conta     | ct 🗸 |  |
|                          | Add An                                                            | imals                                              | to Sa                                             | le                                     |                                                           |                                              |                                          |                                  |                                   |                          |                 |           |         |           |      |  |
| c                        | nce you have set                                                  | up your sale g                                     | roup, simply s                                    | elect the a                            | nimals of interes                                         | t and assign                                 | n them a lo                              | t number.                        |                                   |                          |                 | to the    |         | 798-10 ha | m    |  |
| T<br>a<br>te             | o ensure this scre<br>re spaces in the ic<br>o export a list from | en works quick<br>lentity, such as<br>the database | ly, the user m<br>a UK tag, the<br>into Excel and | ust use the<br>se must be<br>copy/past | exact flockbook<br>e entered as wel<br>e these identities | c number for<br>I. For many<br>s into the se | r sheep or l<br>breeders th<br>arch box. | JK ministry nu<br>ne easiest way | umber for catt<br>y to get the ex | le. Where<br>act identif | there<br>ies is |           |         |           |      |  |
| F                        | temember if all yo<br>ach time and just                           | ur animals star<br>type in the last                | t with the sam<br>2 or 3 digits.                  | e identity, :                          | such as "ABC:20                                           | 000" then yo                                 | u can copy                               | and paste thi                    | is bit into the :                 | search bo                |                 | Intelante | Sclante |           | 1    |  |
| T<br>K                   | op tip: It's possible<br>ey) on the keyboa                        | e to copy and p<br>rd and then pre                 | aste using a i<br>ess the C on t                  | eyboard si<br>he keyboar               | hortcut. To copy,<br>rd. To paste, pre                    | select the t<br>ss and hold                  | ext of inten<br>down Ctrl                | est and press<br>and then pres   | and hold Ctrl<br>s V.             | (the contr               |                 |           |         | 1         | T    |  |
| 97 97<br>97              | ale Name: Best B<br>ale Type: Beef Or<br>ale Postcode: C\         | ieef<br>n Farm Sale<br>/8 2TL                      |                                                   |                                        |                                                           | Start D<br>End Da                            | ate: 02/04/<br>ate: 02/07/2              | 2020<br>2020                     |                                   |                          |                 |           |         |           |      |  |
| s                        | earch animal to a                                                 | dd                                                 |                                                   |                                        |                                                           |                                              |                                          |                                  |                                   |                          |                 |           |         |           |      |  |
| ➡ [                      | UK 262667/1006                                                    | 1                                                  |                                                   |                                        | Save Lis                                                  | t Can                                        | cel                                      |                                  |                                   |                          |                 |           |         |           |      |  |
|                          | UK 262667/10                                                      | 0614 M 07/                                         | 04/2016 S                                         | JSSEX                                  |                                                           |                                              |                                          |                                  |                                   |                          |                 |           |         |           |      |  |
| L                        | ot Number                                                         |                                                    |                                                   |                                        |                                                           |                                              |                                          |                                  |                                   |                          |                 |           |         |           |      |  |
|                          | Optional                                                          |                                                    |                                                   |                                        |                                                           |                                              |                                          |                                  |                                   |                          |                 |           |         |           |      |  |
|                          |                                                                   |                                                    |                                                   |                                        |                                                           |                                              |                                          |                                  |                                   |                          |                 |           |         |           |      |  |
|                          | Add to list                                                       |                                                    |                                                   |                                        |                                                           |                                              |                                          |                                  |                                   |                          |                 |           |         |           |      |  |

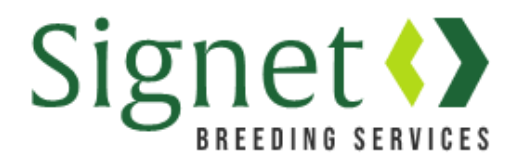

5). Repeat the procedure for each animal of interest. On completion press "Save List"

| → C A 🔒 signetdata.com                                                                                                    | n/member-services/add-animals-to-sale/?id=56380                                                                                                    | ् 🛧 M 購                                                                                                    |
|----------------------------------------------------------------------------------------------------|----------------------------------------------------------------------------------------------------|----------------------------------------------------------------------------------------------------|
| ops 🖒 Suggested Sites 💪 Googl                                                                                                    | e 猪 Add Printer 🔟 Agresso 🔇 AHDB Intranet                                                                                                    | 🔒 Favourites                                                                                                    |
| Signet                                                                                                    | Breed: ABERDALE Flock/Herd:                                                                                                    |                                                                                                    |
| Home - News Sheep Search                                                                                                    | v Beel Search v Member Access v Data v Reports v                                                                                                    | Services - Administrator - Contact -                                                                                                    |
| Add Animals to Sa                                                                                                    | le                                                                                                    |                                                                                                    |
| Once you have set up your sale group, simply se                                                                                                    | ect the animals of interest and assign them a lot number.                                                                                                    | B B B B B B B B B B B B B B B B B B B                                                                                                    |
| To ensure this screen works quickly, the user mu<br>are spaces in the identity, such as a UK tag, thes<br>to export a list from the database into Excel and | st use the exact flockbook number for sheep or UK ministry number for cattle.<br>the must be entered as well. For many breeders the easiest way to get the exact<br>copyripaste these identifies into the search box. | Where there is the second second seco |
| Remember if all your animals start with the same<br>each time and just type in the last 2 or 3 digits.                                                      | identity, such as "ABC 2000" then you can copy and paste this bit into the sea                                                                                                    | irch box                                                                                                    |
| Top tip: It's possible to copy and paste using a $k$ key) on the keyboard and then press the C on the                                                       | eyboard shortcut. To copy, select the text of interest and press and hold ${\tt Ctrl}$ (the keyboard. To paste, press and hold down ${\tt Ctrl}$ and then press ${\tt V}$                                             | e control                                                                                                    |
| Sale Name: Best Beef                                                                                                    | Start Date: 02/04/2020                                                                                                    |                                                                                                    |
| Sale Type: Beef On Farm Sale<br>Sale Postcode: CV8 2TL                                                                                                    | End Date: 02/07/2020                                                                                                    |                                                                                                    |
| Search animal to add                                                                                                    | OFFHAM POLL REGENT 1ST UKM: UK 282697/100614 Sex                                                                                                    | M DOB: 07/64/2016 Breed: Remove                                                                                                    |
| Enter UK Ministry Number                                                                                                    | SUSSEX Lot #. 1                                                                                                    |                                                                                                    |
|                                                                                                    | OFFHAM UKM: UK 262667/200643 Sex: M DOB: 18/04/2017                                                                                                    | Breed: SUSSEX Lot #: 2 Remove                                                                                                    |
| Lot Number                                                                                                    | OFFHAM UKM UK 262667/300651 Sex M DOB: 26/04/2017                                                                                                    | Breed SUSSEX Lot # 3 Remove                                                                                                    |
|                                                                                                    |                                                                                                    |                                                                                                    |
| Optional                                                                                                    |                                                                                                    |                                                                                                    |

6). After saving the list you will return to the main sale group page. Your group is now listed under one of the tabs. Here you can edit, delete or renew the listing if expired.

| 📟 Cattle For Sale                             | Signet Breeding 🗙       | +                  |                  |                  |            |        |          | -      | - 🗆          |
|-----------------------------------------------|-------------------------|--------------------|------------------|------------------|------------|--------|----------|--------|--------------|
| $\leftrightarrow$ $\rightarrow$ C $\triangle$ | ignetdata.co            | om/member-servic   | ces/cattle-for-s | ale/?id=56380    |            | Q      | ☆        | м      |              |
| 👯 Apps 🖒 Sug                                  | gested Sites 🛛 🔓 Goo    | gle 🛛 😽 Add Printe | er U Agresso     | AHDB Intran      | et 📙 Favou | urites |          |        |              |
| Home ~ Ne                                     | ews Sheep Search ~      | Beef Search 👻 M    | ember Access 🗸   | Data v Reports v | Services 🗸 | Admir  | istrator | ~ c    | ontact ~     |
|                                               |                         |                    |                  |                  |            |        |          |        |              |
| Sale list saved su                            | ccessfully!             |                    |                  |                  |            |        |          |        |              |
| Sale Lis                                      | tinas                   |                    |                  |                  |            |        |          |        |              |
|                                               | ungo                    |                    |                  |                  |            |        |          |        |              |
| On Farm Sale                                  | Auction Sale Semen Sale | Non-Sale Group     |                  |                  |            |        | + Crea   | te New | Sale Listing |
| On Farm Sale                                  | Listings                |                    |                  |                  |            |        |          |        |              |
| Best Beef                                     |                         |                    |                  |                  |            |        |          |        |              |
| Exp. Date: 02/07/2                            | 020                     |                    |                  |                  |            |        |          |        |              |
| Expand/Collapse                               |                         |                    |                  |                  |            |        |          |        |              |
| Edit Renew                                    |                         |                    |                  |                  |            |        |          |        |              |
|                                               |                         |                    |                  |                  |            |        |          |        |              |
| Delete                                        |                         |                    |                  |                  |            |        |          |        |              |
| Produce Catalogues                            |                         |                    |                  |                  |            |        |          |        |              |
| Produce Catalogues                            | 3                       |                    |                  |                  |            |        |          |        |              |

7). Go to **Beef Search > Search Cattle for Sale** to see your entries listed. <u>https://signetdata.com/beef-search/search-cattle-for-sale/</u>

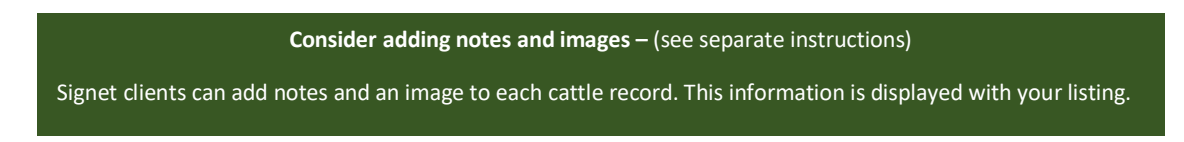

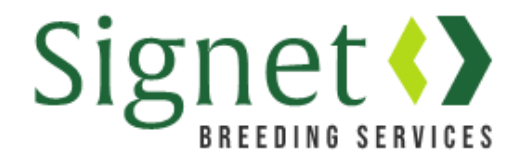

Once you have listed your "Cattle for Sale", you can subsequently produce a catalogue and sale charts for promotion if you wish.

8). "Produce Catalogues" will create your catalogue. Click on the word document that appears below. Alternatively find it in the "Downloads" file on your device.

| Cattle For Sale   Signet Breeding × +                                              |         |             | -      |          |         | $\times$ |
|------------------------------------------------------------------------------------|---------|-------------|--------|----------|---------|----------|
| ← → C ☆ 🌢 signetdata.com/member-services/cattle-for-sale/                          | Q       | ☆           | М      |          |         | :        |
| 👯 Apps 🚺 Suggested Sites 💪 Google 🔮 Add Printer 😈 Agresso 📀 AHDB Intranet 📙 Fa     | vourite | S           |        |          |         |          |
| Home V News Sheep Search V Beef Search V Member Access V Data V Reports V Services | Adr     | ministrator | ~      | Contac   | t v     |          |
| Sale Listings                                                                      |         |             |        |          |         |          |
| On Farm Sale Auction Sale Semen Sale Non-Sale Group                                |         | + Cre       | ate Ne | w Sale L | isting. |          |
| On Farm Sale Listings                                                              |         |             |        |          |         |          |
| Best Beef                                                                          |         |             |        |          |         |          |
| Exp. Date: 02/07/2020<br>Expand/Collapse                                           |         |             |        |          |         |          |
| Edit Renow                                                                         |         |             |        |          |         |          |
| Delete                                                                             |         |             |        |          |         |          |
| Produce Catalogues                                                                 |         |             |        |          |         |          |
| Produce Charts                                                                     |         |             |        |          | 1       | <b>`</b> |
| catalogue-20200docx                                                                |         |             |        | Sho      | w all   | ×        |

This is what a typical sale catalogue entry will look like. Breeders can hand edit this entry in Microsoft Word to add or remove information.

### Lot: 1

| UK 262667/100614 - OFFHAM POLL REGENT 1ST |                                                    |                                                      |                                                                |                                                          |                                            |    |  |  |  |
|-------------------------------------------|----------------------------------------------------|------------------------------------------------------|----------------------------------------------------------------|----------------------------------------------------------|--------------------------------------------|----|--|--|--|
| DoB: 07-04-2                              | 2016                                               | Sex: M                                               | B                                                              | R Single:                                                | ET: N                                      | N  |  |  |  |
| <b>Sire</b> : G<br>Dam: C                 | OLDSTONE<br>G.Sire: UK<br>DFFHAM TEF<br>G.Sire: UK | REGENT 1S<br>260855/6001<br>RPSICHORE<br>260343/3002 | T OF GOLDS<br>52 <b>G.Da</b><br>21ST - UK 26<br>45 <b>G.Da</b> | TONE - UK 2<br>m: UK 26101<br>2667/200482<br>m: UK 26266 | 261013/50067<br>3/700280<br>2<br>57/600164 | 77 |  |  |  |
| Adjusted weights                          |                                                    |                                                      |                                                                |                                                          |                                            |    |  |  |  |
|                                           |                                                    |                                                      |                                                                |                                                          |                                            |    |  |  |  |

|             | 100 Day | 200 Day | 300 Day | 400 Day | 500 Day | Scanned |
|-------------|---------|---------|---------|---------|---------|---------|
| Weight (kg) | 152     | 272     | 398     | 525     | 648     | Y       |

#### Analysis Date: 31-03-2020

|     | Birth<br>Weight<br>EBV | Calving<br>Ease<br>EBV | Calving<br>Value<br>EBV | 200 Day<br>Weight<br>EBV | 400 Day<br>Weight<br>EBV | Muscle<br>Depth<br>EBV | Fat<br>Depth<br>EBV | Beef<br>Value | Maternal<br>Value |
|-----|------------------------|------------------------|-------------------------|--------------------------|--------------------------|------------------------|---------------------|---------------|-------------------|
| EBV | 2.80                   | -0.70                  | -1                      | 29                       | 67                       | 5.00                   | -0.10               | 44            | 5                 |
| ACC | 74%                    | 69%                    | 67%                     | 80%                      | 78%                      | 73%                    | 61%                 | 79%           | 51%               |

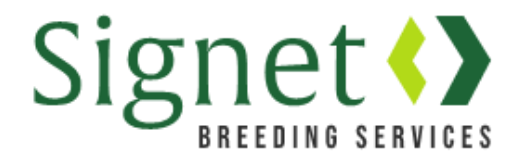

9). "Produce Charts" will open a new tab contaiing the sale charts for the relevant animals.

| Sheep For Sale   Signet Breeding 🗙 🚱 b5228cd1-21d6-44d1-8f8b-8382 🗙                    |               | - 0         |
|----------------------------------------------------------------------------------------|---------------|-------------|
| ← → C ☆ 🏟 signetdata.com/member-services/sheep-for-sale/                               | २ 🕁           | M           |
| 🔢 Apps ▶ Suggested Sites 💪 Google 🔧 Add Printer 🖳 Agresso 📀 AHDB Intranet 📙 Favourites |               |             |
| Home v News Sheep Search v Beef Search v Member Access v Data v Reports v Services v   | Administrator | ∽ Contact ∽ |
| On Farm Sale Listings                                                                  |               |             |
| Best Sheep                                                                             |               |             |
| Exp. Date: 25/06/2020                                                                  |               |             |
| Edit Renew                                                                             |               |             |
| Delete                                                                                 |               |             |
| Produce Catalogues                                                                     |               |             |
| Produce Charts                                                                         |               |             |
| Home Member Services Sheep For Sale                                                    |               |             |

10). Finally, choose to print or download using the browser buttons indicated.

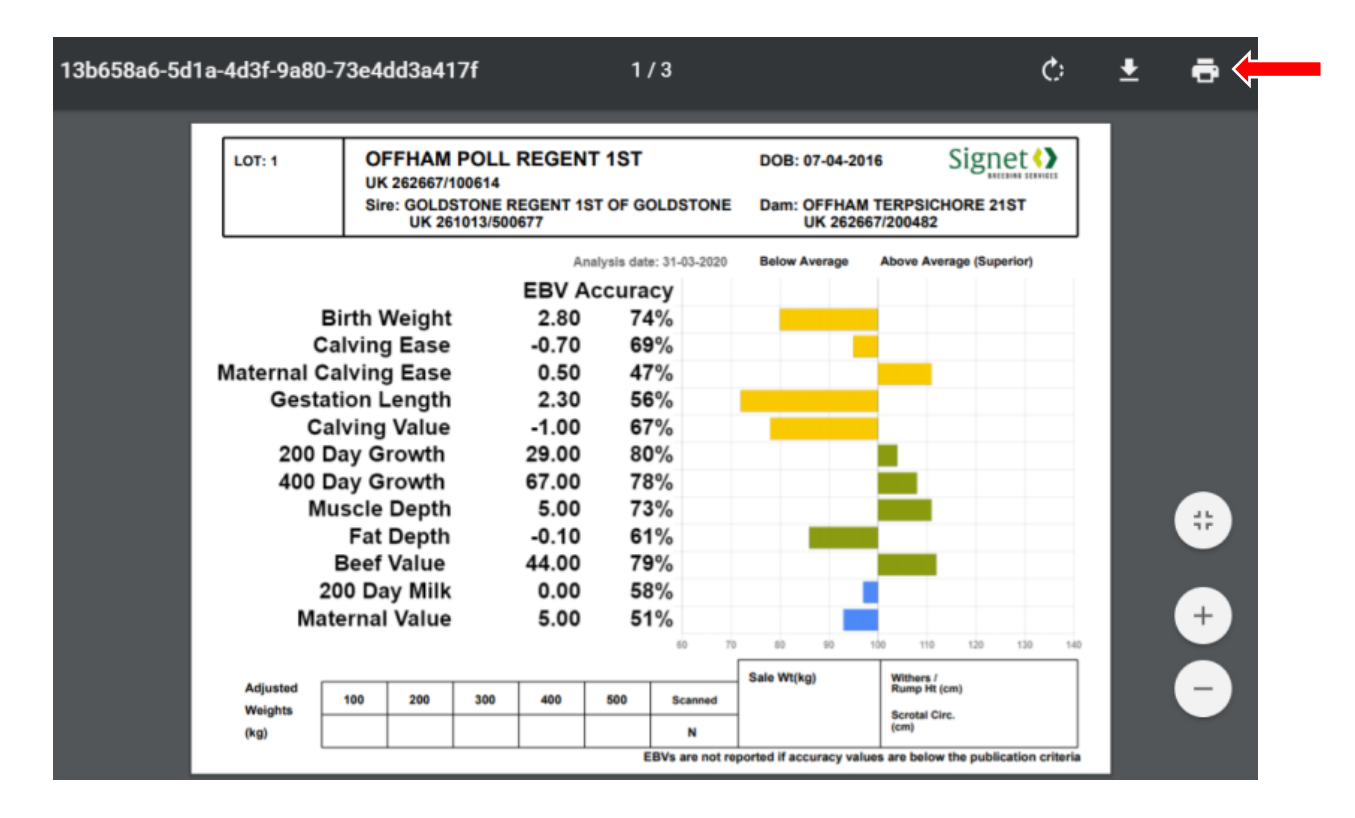

For more information / advice contact the Signet team <u>signet@ahdb.org.uk</u> / 0247 647 8829